# Pharmacy – Merlin – Dispensing Order(s) from PRX Screen

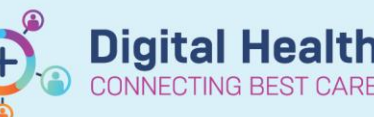

Digital Health Quick Reference Guide

Click here!

## Key messages:

The PRX list is an electronic queue of inpatient medications that required dispensing through Merlin

There are 2 ways products can be dispensed in Merlin:

- 1. Non-manufactured products these are confirmed with PRX-D and are dispensed via the regular dispensing screen
- 2. Manufactured products these are confirmed with PRX-A and are dispensed via the ADDMOD2 module
- 3. Syringe drivers will default to PRX-A (ADDMOD2) but requires dispensing in regular Dispensing Screen

## **Dispensing via the PRX screen**

- 1. Open Merlin.
- 2. Type the zoom "PRX".
- Select the appropriate date in field (1) in the format DD/MM/YYYY. Alternatively enter "0" for today's date.
- Identify the order which requires dispensing and left mouse click between the square brackets in 'Confirm' column.
  Note: IV infusions will display the additive (medication) and diluent (fluid).
  When dispensing only the additive will be processed as fluids are generally kept on imprest.

## Non-manufactured products

- "PRX-D" will appear in the square bracket and the PRX screen will filter to only display medications queued for dispensing for that given patient.
- Select all the items for the given patient that require dispensing by clicking the confirm square bracket for each item.

| [ | р | r | X |  |
|---|---|---|---|--|
|   |   |   |   |  |

.Date:12/11/2018

| 1 | 4 Date: 29/40/2020 2/Casts Time                                                                                | Loot 1 |
|---|----------------------------------------------------------------------------------------------------|--------|
|   | 1.0ate.20/10/2020 2<30/12/11me                                                                                 | Last   |
|   | Medication search: 3 <show> Not Confirmed 35<default para<="" td="" view=""><td>ters&gt;</td></default></show> | ters>  |
|   | [ ][Cerner [ ]Qty/                                                                                             |        |
|   | Date Time Patient UR No eSource Ward Dose PRXid Con                                                            | irm    |
|   | 1 28/10/20 09:34 Testwhiep33, Michael 1684609 Cerner S3E 1000 24493808 [                                       | 1      |
|   | iron polymaltose + Sodium Chloride 0.9% intravenous solution Bag IV Infusion 4>                                | Script |
|   | 2 28/10/20 09:23 Testwhiep14, Isabella 1684468 Cerner S2E 1 24493805                                           | 1      |
|   | hydrocortisone topical 1% 1 application Cream Topical BD (DERMAID)                                             |        |
|   | 3 28/10/20 09:23 Testwhiep14, Isabella 1684468 Cerner S2E 3 24493801 [                                         | 1      |
|   | flucloxacillin + Sodium Chloride 0.9% intravenous solution Vial IV Infusion 6 >                                |        |
|   | 4 28/10/20 09:23 Testwhiep14, Isabella 1684468 Cerner S2E 7 24493795                                           | 1      |
|   | bisOPROLOI 5 mg/ 1 tab(s) Tablet Oral daily (BISOPROLOL SANDOZ)                                                |        |
|   | 5 28/10/20 09:23 Testwhiep14, Isabella 1684468 Cerner S2E 7 24493798 [                                         | 1      |
|   | atorvastatin 40 mg / 1 tab(s) Tablet Oral night (ATORVASTATIN SANDOZ)                                          |        |

|   |                          |               |            |             |           |        |            | STATISTICS IN CONTRACTOR OF STATISTICS | Concession of the local division of the local division of the loca |
|---|--------------------------|---------------|------------|-------------|-----------|--------|------------|----------------------------------------|----------------------------------------------------------------------------------------------------|
| 1 | 28/10/20 09:23 Testwhie  | p14, Isabella | 1684468    | Cerner      | S2E       | 1      | 24493805   | [PRX-D                                 | ]                                                                                                    |
|   | hydrocortisone topica    | 1 1% 1 appli  | cation Cre | am Topical  | BD (DERMA | AID)   |            | 001                                    | <del>ript</del>                                                                                                    |
| 2 | 28/10/20 09:23 Testwhie  | p14, Isabella | 1684468    | Cerner      | S2E       | 3      | 24493801   | l.                                     | 1                                                                                                    |
|   | flucloxacillin + Sodi    | um Chloride 0 | .9% intrav | enous solut | ion Vial  | IV Int | fusion 6 > |                                        |                                                                                                    |
| 3 | 28/10/20 09:23 Testwhie  | p14, Isabella | 1684468    | Cerner      | S2E       | 7      | 24493795   | 1                                      | 1                                                                                                    |
|   | bisOPROLOI 5 mg/ 1 ta    | b(s) Tablet O | ral daily  | (BISOPROLOL | SANDOZ)   |        |            |                                        |                                                                                                    |
| 4 | 28/10/20 09:23 Testwhie  | p14, Isabella | 1684468    | Cerner      | S2E       | 7      | 24493798   | [                                      | 1                                                                                                    |
|   | atorvastatin 40 mg /     | 1 tab(s) Tabl | et Oral ni | ght (ATORVA | STATIN SA | ANDOZ) |            |                                        |                                                                                                    |
|   |                          |               |            |             |           |        |            |                                        |                                                                                                    |
|   | Date Time Patient        |               | UR No      | eSource     | Ward      | Dose   | PRXid      | Confirm                                | m                                                                                                    |
| 1 | 28/10/20 09:23 Testwhier | 14, Isabella  | 1684468    | Cerner      | S2E       | 1      | 24493805   | [PRX-D                                 | ]                                                                                                    |
|   | hydrocortisone topical   | 1% 1 applic   | cation Cre | am Topical  | BD (DERMA | AID)   |            | Sci                                    | ript                                                                                                    |
| 2 | 28/10/20 09:23 Testwhier | 14, Isabella  | 1684468    | Cerner      | S2E       | 3      | 24493801   | [PRX-D                                 | ]                                                                                                    |
|   | flucloxacillin + Sodiu   | m Chloride 0. | .9% intrav | enous solut | ion Vial  | IV Int | fusion 6 > |                                        |                                                                                                    |
| 3 | 28/10/20 09:23 Testwhier | 14, Isabella  | 1684468    | Cerner      | S2E       | 7      | 24493795   | [PRX-D                                 | 1                                                                                                    |
|   | bisOPROLOI 5 mg/ 1 tat   | (s) Tablet Or | al daily   | (BISOPROLOL | SANDOZ)   |        |            |                                        |                                                                                                    |
|   | 00/10/00 00 T            | de la balla   | 1001100    | Common      | OOF       | -      | 04400700   | roov o                                 | 1                                                                                                    |
| 4 | 28/10/20 09:23 lestwhie  | 14, Isabella  | 1084408    | Cerner      | SZE       | 1      | 24493/90   | PKX-D                                  |                                                                                                    |

IID No.

Version: 1.1

Date

Time Patient

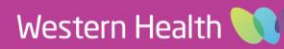

Ward Dose PRYid Confirm

- The items selected will have "PRX-D" in square bracket in the 'Confirm' column.
- 4. Click Go! to begin dispensing each item.
- Confirm the correct item has been selected, and take note of directions if needed, and press <Enter>.
- 6. Confirm the patient category is correct and press <Enter>.
- 7. Confirm ward is correct and press <Enter>.
- If "ID" has been selected as Patient Category, the prescriber's details will pre-populate in field 7. Ensure those details are correct and press <Enter>.
- 9. Ensure that the drug and brand in field (10) is correct.
- If dispensing under category ID, enter directions if needed in field
   using instructions from the MAR, PharmNet and/or the "From prescription" section in the middle of the dispensing screen.
- The quantity will have pre-populated in field 13 (based on the verified quantity on PharmNet). Ensure the quantity is correct. Adjustments can be made to the qty as needed (e.g. taking into account stock level).

**Reminder:** Any modifications made to quantity in Merlin will NOT update in EMR and needs to be manually updated in PharmNet.

- 12. Enter the required number of labels in field 15, expiry date in field 18 and batch number in field 19 as required.
- Type "f" then <Enter> if there are more items to process. Type "p" then <Enter> on the final item to print all queued dispensing labels.
- 14. Ensure all information printed is correct and complete the dispensing process.

Digital Health

Enter <RTN> to continue...:

1.Pt: 1613166 2.PtCat:ID 3.Ward.:FEMERG,,

## 7.Dr:<mark>K</mark>AMBAPPA,DEEPIKA

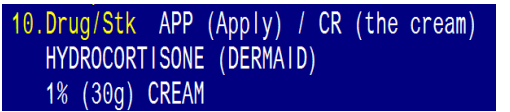

Apply the cream TWICE a day.

From prescription: hydrocortisone topical 1% 1 application Cream Topical BD

13.Qty.:1.00

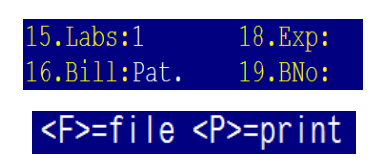

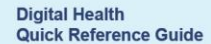

## Manufactured products

- "PRX-A" will appear in the square bracket and the PRX screen will filter to only display medications queued for dispensing for that given patient.
- 2. Click <sup>Go!</sup> to begin dispensing.
- 3. The ADDMOD2 screen will launch in Merlin.
- 4. Confirm the patient category is IV2 and press <Enter>.
- 5. Complete the dispensing process as above.

## **Syringe Drivers**

#### Important

- Syringe Driver orders default to the ADDMOD2 screen in merlin they require dispensing of individual ingredients from the regular dispensing screen.
- "PRX-A" will appear in the square bracket for all Subcutaneous Syringe Drivers pushed through to Merlin. Syringe Drivers can contain <u>multiple additive ingredients.</u>

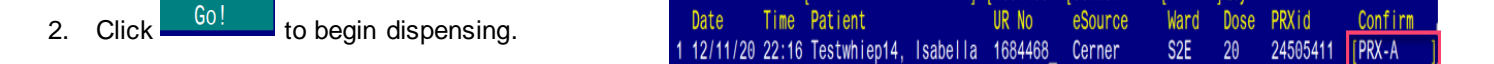

10.Drug/Stk

INFUSION

- 3. The ADDMOD2 screen will launch into Merlin.
- 4. In field 10 a placeholder code will display: "Nonstandard multi-ingredient order INFUSION".
- 5. Escape out of ADDMOD2, note the patient's UR number and hide the order on PRX.
- 6. Navigate to the regular dispense screen and complete manual dispensing process for individual ingredients within the syringe driver. Refer to the order on EMR.

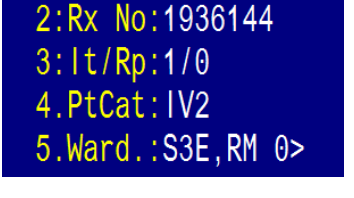

Non-standard multi-ingredient order

1684609

1.Pt:

| 1e | Patient | LIR No | eSource | Ward | Dose | PRXid  | Confirm      |
|----|---------|--------|---------|------|------|--------|--------------|
|    | racione |        | 0000100 | nuru | 0000 | TIOTIG | CONT I I III |

Digital Health

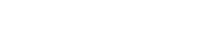